## Оплата через Сбербанк Онлайн

- 1. Перейдите в "Сбербанк Онлайн"
- 2. Выберите способ оплаты "Система город"

| 🧼 Сбербанк Онлайн 🛛 🕂 🕂 |                                                                                                    |                                                                                                    |             |                                                                                                    |                    | ð × |
|-------------------------|----------------------------------------------------------------------------------------------------|----------------------------------------------------------------------------------------------------|-------------|----------------------------------------------------------------------------------------------------|--------------------|-----|
| ← Я C node2.online.s    | berbank.ru Сбербанк Онлайн                                                                                                    |                                                                                                    |             | ji i                                                                                                    | Защищённый режим 🔒 |     |
|                         | Сбербанк 🕓 Контактный це                                                                                                    | HTP.                                                                                                    | □ ∩         | Выход                                                                                                    | u 🕑                | Í   |
|                         | Главная Переводы и платежи Вклады                                                                                                    | и счета Кар                                                                                                    | оты Кредиты | Прочее - 😫                                                                                                    | *                  | - 1 |
|                         | Выберите способ оплаты "Система город<br>от 14,9% только в Сбербанк Онлайн<br>специальное предложение до 18 июня 2017 года                                     | n and a start start start start start start start start start start start start start start start start start s |             | Личное меню<br>История операций<br>Сбербанк Онлайн<br>Мои интернет-заказы                                                   |                    |     |
| ЭнергосбыТ+             | Оформить заявку                                                                                                    |                                                                                                    |             | Спасибо от Сбербанка                                                                                                    |                    | - 1 |
|                         | • • •                                                                                                    |                                                                                                    |             | Мои финансы                                                                                                    |                    | - 1 |
| +7 (922) ***3035        |                                                                                                    |                                                                                                    |             | <ul> <li>Избранное</li> </ul>                                                                                               |                    |     |
| and interior            | Карты                                                                                                    | Все карты                                                                                                    | ф Настройка | Мои шаблоны                                                                                                    |                    |     |
| Яндекс 🥌                | Есстора<br>деястовая<br>Показать операции                                                                                                    |                                                                                                    | Операции 👻  | <ul> <li>Мои автоплатежи</li> <li>Помощь</li> <li>Часто задаваемые<br/>вопросы</li> </ul>                                   |                    |     |
| ЭСКБ                    | События<br>12.12.2016г.<br>В Сбербанк Онлайн для Android запущены Push-уведомления<br>1407.2016г.<br>Сервик с «Копилка» в мобильном приложении Сбербанк Онлайн | События дия                                                                                                    | Все события | Курсы валют<br>Повкладам/счетам<br>Покупка Продаж<br>Евро 62.28 64.72<br>Доллар США 55.66 57.84<br>Обиен валют<br>По каотам | a<br>10            |     |
|                         | 16.05.2016г.<br>Заполе из параволя в мобильцом припочации Сбалбоце Оштойц                                                                                      |                                                                                                    |             | Покупка Продаж                                                                                                    | a                  | ,   |

3. Укажите услугу и карту, с которой будут списаны деньги, а также укажите поставщика услуг - "Ред-телеком"

| 🍏 Сбербан                       | к Онлайн X +         |                                               |                                                      |                                        |                                             | ≡_0×                       |
|---------------------------------|----------------------|-----------------------------------------------|------------------------------------------------------|----------------------------------------|---------------------------------------------|----------------------------|
| , к →                           | C node2.online.sberb | oan <mark>k.ru</mark> Сбербанк Онлайн         |                                                      |                                        |                                             | Защищённый режим 🔒 🚺 ★ 🛛 🛓 |
| Система город                   | ая опла              | важаемый клиент, операция                     | возможна только с банковской карты.                  |                                        | История операций<br>Сбербанк Онлайн         |                            |
| <b>стран</b> ала<br>ЭнергосбыТ+ | Быстр                | Оплата: Систем                                | а Город, Челябинская об                              | ласть                                  | Мои интернет-заказы<br>Спасибо от Сбербанка |                            |
| <b></b>                         | _                    | Заполните                                     | поля формы и нажмите на кнопку «Продо                | ПЖИТЬ».                                | ⊳ Мои финансы                               |                            |
| +7 (922) ***3035                |                      | 1111 👗 Поля, обяза                            | тельные для заполнения, отмечены *.                  |                                        | » Избранное                                 |                            |
|                                 |                      |                                               |                                                      |                                        | Мои шаблоны                                 |                            |
| * tith                          |                      |                                               |                                                      | Добавить в избранное                   | <ul> <li>Мои автоплатежи</li> </ul>         |                            |
| "Theory and and                 |                      | выбор услуги                                  | аполнение реквизитов подтверждение                   | статус операции                        | Помощь                                      |                            |
| Яндекс 얼                        |                      | Получатель:                                   | Система Город, Челябинская область                   |                                        | Часто задаваемые<br>вопросы                 |                            |
| -                               |                      | Выберите услугу*:                             | Система Город, оплата по л/сч                        |                                        |                                             |                            |
| (BOC                            | (                    | Оплата с*:                                    |                                                      | ······································ | Укажите услугу и карту,                     | с которой будут            |
| ЭСКБ                            |                      |                                               |                                                      | - /                                    | списаны деньги, а также                     | е укажите                  |
|                                 |                      | Наименование поставщика<br>услуг для поиска*: | Ред-телеком<br>Введите поставшика услуги с квитанции |                                        | поставщика услуг - "Ред                     | -телеком                   |
|                                 |                      |                                               |                                                      |                                        | _                                           |                            |
|                                 |                      |                                               |                                                      |                                        |                                             |                            |
|                                 |                      |                                               | продолжить                                           |                                        |                                             |                            |
|                                 |                      | ← Назад к выбору услуг                        |                                                      |                                        |                                             |                            |
|                                 |                      |                                               |                                                      |                                        |                                             |                            |
|                                 |                      |                                               |                                                      |                                        |                                             |                            |

4. Введите Ваш лицевой счет

| 🧐 Сбербанк Онлай     | ін × +                                        |                                                     | ≡ _ Ø ×                     |
|----------------------|-----------------------------------------------|-----------------------------------------------------|-----------------------------|
| ← Я ¢ n              | node2.online.sberbank.ru Сбербанк Онлайн      |                                                     | Защищённый режим 🔒 🛄 ★ 📃 🛓  |
| Энергос бы I +       | Поля, обяз                                    | ательные для заполнения, отмечены *                 |                             |
| <b>C</b>             |                                               |                                                     | мои финансы                 |
| +7 (922) ***3035     | выбор услуги                                  | заполнение реквизитов подтверждение статус операции | избранное                   |
| 1000                 |                                               |                                                     | Мои шаблоны                 |
| TRANT                | Получатель                                    |                                                     | Мои автоплатежи             |
| Street in second and | Наименование:*                                | Система Город, Челябинская область                  |                             |
| 2                    | Услуга:*                                      | СИСТЕМА ГОРОД, ОПЛАТА ПО Л/СЧ                       | Тюмощь                      |
| Яндекс 🤔             | Регион оплаты:*                               |                                                     | Часто задаваемые<br>вопросы |
|                      | NHH:                                          | 7421000200                                          |                             |
| (Bac)                | Очет:                                         | 47422810890000022356                                |                             |
| ЭСКБ                 | Банк получателя                               |                                                     |                             |
|                      | Наименование:                                 | ПАО "ЧЕЛЯБИНВЕСТБАНК"                               |                             |
|                      | БИК:                                          | 047501779                                           |                             |
|                      | Корсчет:                                      | 3010181040000000779                                 |                             |
|                      | Списать со счета.*                            |                                                     |                             |
|                      | Детали платежа                                |                                                     |                             |
|                      | Наименование поставщика<br>услуг для поиска:* | Ред-телеком                                         |                             |
|                      | Поставщик услуг:*                             | (ИНН 7430015474) ООО РЕД-ТЕЛЕКОМ /72709             |                             |
|                      | Лицевой счет:*                                | Kar satoniums aro none?                             | ведите Ваш лицевой счет     |
|                      |                                               | Отменить. Продолжить                                |                             |
|                      | ← Назад                                       |                                                     | •                           |

5. Убедитесь, что Ваш лицевой счет и адрес указаны верно и введите сумму для оплаты.

| 🧼 Сбербанк         | : Онлайн × +                                  |                                         |                            |                  | ≡ _   | ð        |
|--------------------|-----------------------------------------------|-----------------------------------------|----------------------------|------------------|-------|----------|
|                    | С node2.online.sberbank.ru Сбербанк Онлайн    |                                         |                            | Защищённый режим | 🚊 🖸 ★ | <u>+</u> |
| tixit              | Получатель                                    | > N                                     | 1ои автоплатежи            |                  |       |          |
| Appendix starships | Наименование:*                                | Система Город, Челябинская область      |                            |                  |       |          |
|                    | Услуга:*                                      | СИСТЕМА ГОРОД, ОПЛАТА ПО Л/СЧ           | Томощь                     |                  |       |          |
| Яндекс 😕           | Регион оплаты:*                               |                                         | łасто задаваемые<br>юпросы |                  |       |          |
|                    | NHH:                                          | 7421000200                              |                            |                  |       |          |
| 69C                | Очет:                                         | 47422810890000022356                    |                            |                  |       |          |
| ЭСКБ               | Банк получателя                               |                                         |                            |                  |       |          |
|                    | Наименование:                                 | ПАО "ЧЕЛЯБИНВЕСТБАНК"                   |                            |                  |       |          |
|                    | БИК:                                          | 047501779                               |                            |                  |       |          |
|                    | Корсчет:                                      | 3010181040000000779                     |                            |                  |       |          |
|                    | Списать со счета:*                            |                                         |                            |                  |       |          |
|                    | Детали платежа                                |                                         |                            |                  |       |          |
|                    | Наименование поставщика<br>услуг для поиска:* | Ред-телеком                             |                            |                  |       |          |
|                    | Поставщик услуг:*                             | (ИНН 7430015474) ООО РЕД-ТЕЛЕКОМ /72709 |                            |                  |       |          |
| Лицевой счет:*     |                                               | Убедитесь, что Ваш л                    | ицевой                     |                  |       |          |
|                    | Адрес абонента:                               | счет и адрес указаны                    | верно!                     |                  |       |          |
|                    | ООО РЕД-<br>ТЕЛЕКОМ:ДОСТУП В<br>ИНТЕРНЕТ:     | 0 руб. Введите сумму для с              | оплаты                     |                  |       |          |
|                    | Данные по услугам:                            | ЗАПРОС ДОПДАННЫХ                        |                            |                  |       |          |
|                    | Номер операции:                               | 369651846277049                         |                            |                  |       |          |
|                    | Авторизация:*                                 | ПРОЙДЕНА АВТОРИЗАЦИЯ У ПУ               |                            |                  |       |          |
|                    |                                               | Отменить Продолжить                     |                            |                  |       |          |

6. Проверьте введенную Вами информацию и нажмите продолжить, для завершения оплаты.

| 🥮 Сберба                            | чк Онлайн × +                                 |                                         |                                     |                  | = _   | ⊡ ×  |
|-------------------------------------|-----------------------------------------------|-----------------------------------------|-------------------------------------|------------------|-------|------|
|                                     | С node2.online.sberbank.ru Сбербанк Онлайн    |                                         |                                     | Защищённый режим | ≅ 🖸 ★ |      |
| *titt                               | Получатель                                    |                                         | <ul> <li>Мои автоплатежи</li> </ul> |                  |       | *    |
| Tasels second                       | Наименование:*                                | Система Город, Челябинская область      |                                     |                  |       |      |
| Яндекс 🖆                            | Услуга:*                                      | СИСТЕМА ГОРОД, ОПЛАТА ПО Л/СЧ           | Помощь                              |                  |       |      |
|                                     | Регион оплаты:*                               |                                         | Часто задаваемые<br>вопросы         |                  |       |      |
|                                     | Инн:                                          | 7421000200                              |                                     |                  |       |      |
| <b>Bac</b>                          | Очет:                                         | 47422810890000022356                    |                                     |                  |       |      |
| ЭСКБ                                | Банк получателя                               |                                         |                                     |                  |       | - 11 |
|                                     | Наименование:                                 | ПАО "ЧЕЛЯБИНВЕСТБАНК"                   |                                     |                  |       | - 1  |
|                                     | БИК:                                          | 047501779                               |                                     |                  |       | - 1  |
|                                     | Корсчет                                       | 3010181040000000779                     |                                     |                  |       | - 1  |
|                                     | Списать со счета*                             |                                         |                                     |                  |       | - 1  |
|                                     | Детали платежа                                |                                         |                                     |                  |       | - 1  |
|                                     | Наименование поставщика<br>услуг для поиска:* | Ред-телеком                             |                                     |                  |       |      |
| Поставщик услуг.*<br>Лицевой счет.* |                                               | (ИНН 7430015474) ООО РЕД-ТЕЛЕКОМ /72709 |                                     |                  |       |      |
|                                     |                                               |                                         |                                     |                  |       | - 1  |
| (                                   | Адрес абонента:                               | Проверьте введени                       | ную Вами информа                    | ацию             |       |      |
|                                     | ООО РЕД-<br>ТЕЛЕКОМ:ДОСТУП В<br>ИНТЕРНЕТ:     |                                         |                                     |                  |       |      |
|                                     | Данные по услугам:                            | запрос допданных                        |                                     |                  |       |      |
|                                     | Номер операции:                               | 369651846277049                         |                                     |                  |       |      |
|                                     | Авторизация:*                                 | ПРОЙДЕНА АВТОРИЗАЦИЯ У ПУ               |                                     |                  |       |      |
|                                     |                                               | Отменить Продолжить Нажмите про         | одолжить, для зае                   | ершения опл      | аты   | •    |